## To disable autocomplete in Edge try the following:

- 1. Open Microsoft Edge.
- 2. In address bar type **Edge://flags** and press the **Enter** key.
- 3. At the top you can search for a setting. Search for **Show Autofill prediction.** Change its setting to **Disable** (see below)

| zpenme           | nts       |             | 96.0.1054.34 |
|------------------|-----------|-------------|--------------|
|                  | Available | Unavailable |              |
|                  |           |             |              |
|                  |           |             |              |
| how Autofill pre | edictions |             |              |

4. Again at the top search for **Substring matching for Autofill suggestions.** Change its setting to **Disable** (see below)

| •         | 96.0.10     |
|-----------|-------------|
| Available | Unavailable |

6. You will now have to Restart Edge ( a button at the bottom right usually appears, click to do this. If not manually close all Edge windows and reopen)